# 【カメラを作るぞ】プロジェクト

2023年4月26日

### 事前チェック

- 1. ino ファイルを作成する。
- 2. スケッチ例(ESP32->camera->cameraWebServer)の

cameraWebServer.ino app\_httpd.cpp camera index.h

camera pins.h

をコピーする。

- PSRAM について検討する。
   外部に SPI 接続の PSRAM を用意しないといけなさそう。
   IPS6404 というもの。
   Mouser に APS6404L-3SOR-SN(互換)があった。
- camera\_pins.h を参考に回路図を作ってみようとするが、 PSRAMのピン割り当てがない。
   また、カメラの書類によってピン番号がかなり異なる。
- 秋月電子で ESP-EYE が 2980 円で販売していた。
   これなら、基板を起こすまでもないか。
   だけど、これだと外部 I/O が使えない。カメラで使っている I2C を
   使えばいいかも。
   でも、ピンがでていない。
- 6. 秋月電子で販売している ESP32-S3-WROOM-1-N16R8 なら 内部に PSRAM を内蔵してさらに USB ポートもあり、 I/O もだいぶ増えている。
   ESP32-WROVER-B も内部に PSRAM を内蔵しているが、 ディスコンになっているし、古い。
- 7. カメラは OV2640 にする。日昇で、600円くらいで販売している。

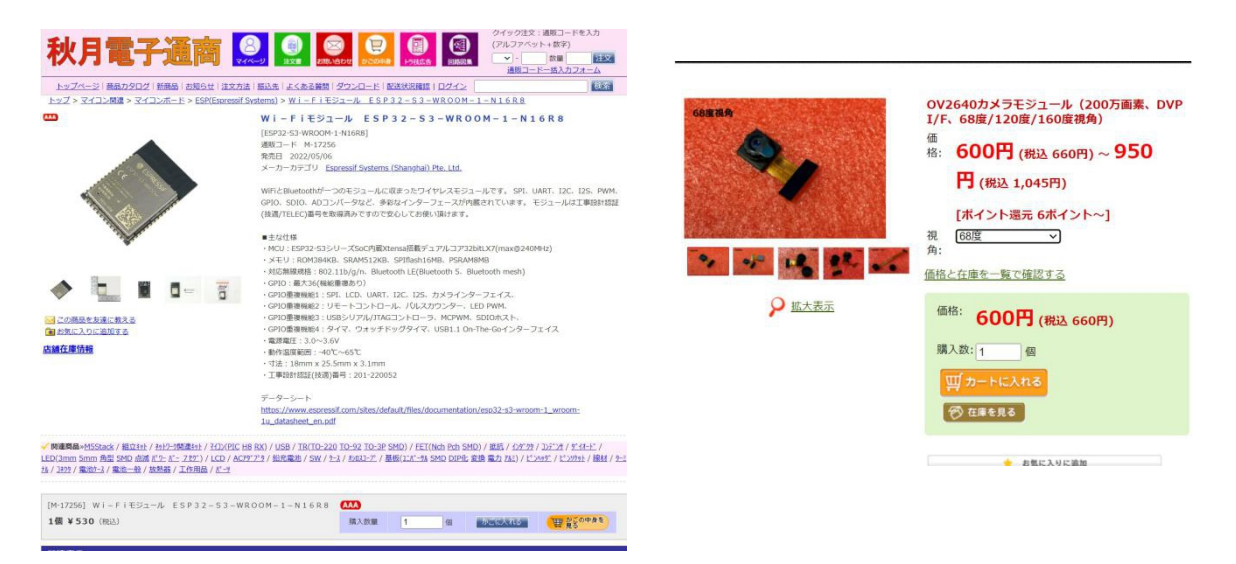

#### 回路検討

- 1. カメラとのインターフェースのピン番号を変更できるのか。
  - 1. I2C はたぶん問題なし。
  - 2. XCLK, VSYNC, HREF, PCLK は…できるらしい。
  - 3. Y2-Y9 は…できるらしい。
  - 4. RESET は必要か…あればいい。

ESP32S3 Technical Reference Manual  $\mathcal{O}$ 

Table 62. Peripheral Signals via GPIO Matrix によれば 各入力信号、出力信号は 48本の GPIO ピンに配置できるらしい。 たとえば、CAM\_DATA\_inO-15 はピン番号を設定できるようです。

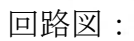

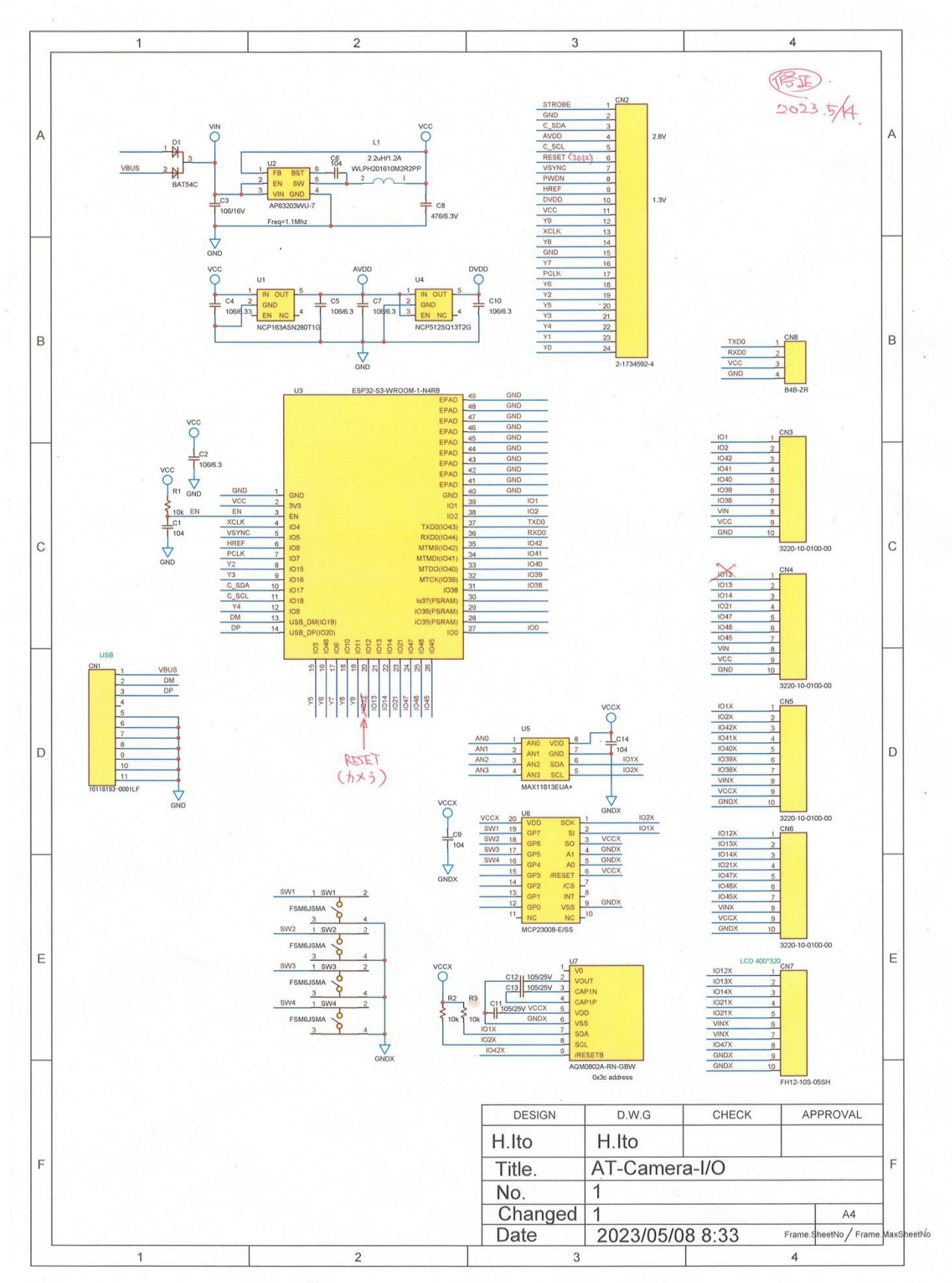

i de la de

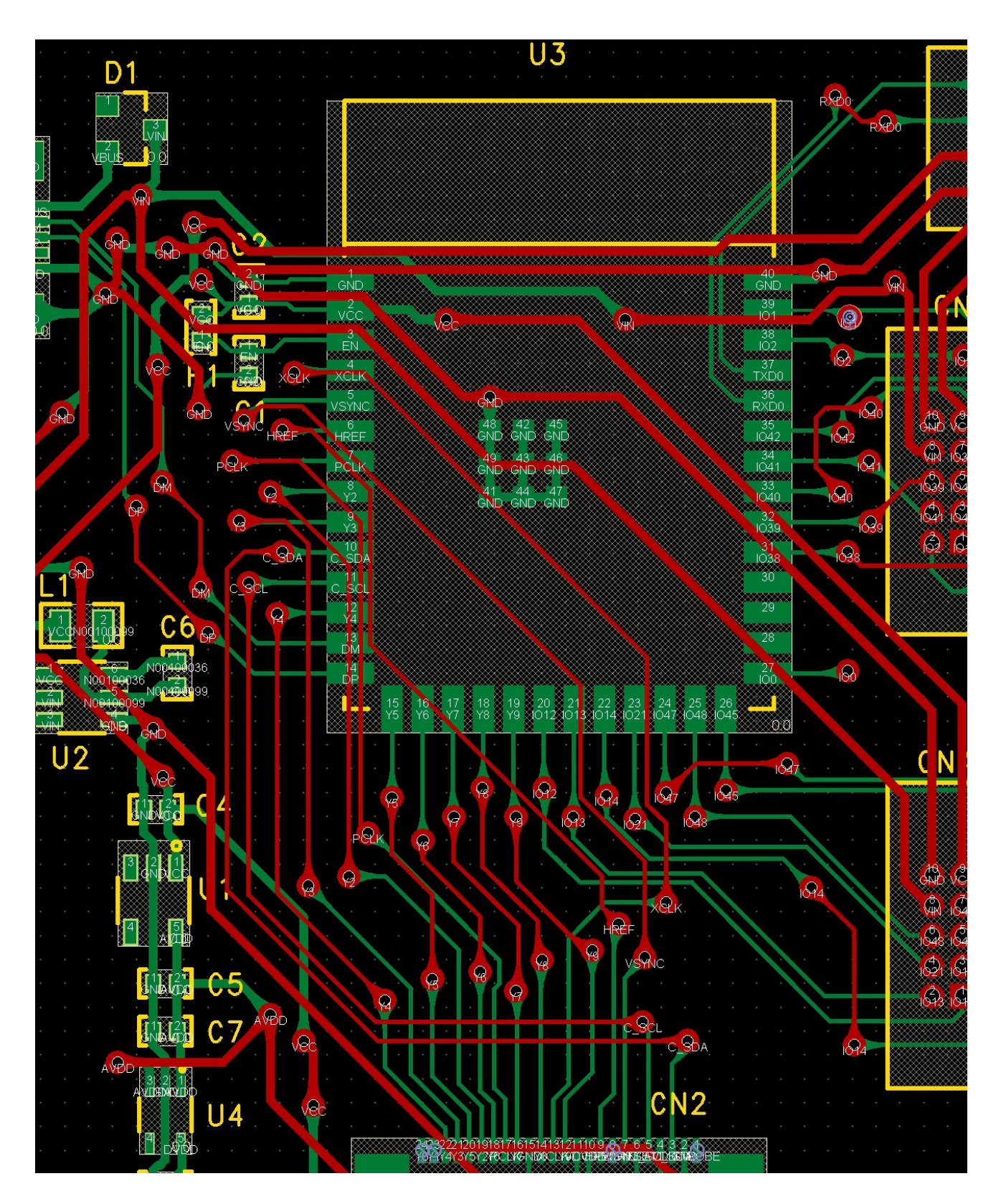

## デバッグ: (2023年5月15日~)

- 1. カメラ用 RESET 信号はつながないと動作しなかった。 (ただし、カメラの種類は M5STACK にて)
- 2. ArduinoIDEの設定で S3 を選択、PSRAMも選択する。

| 編集 スケッチ ツー                                                                                                    |                                                                                                    |                          |                                                        |                                                                            |
|----------------------------------------------------------------------------------------------------|----------------------------------------------------------------------------------------------------|--------------------------|--------------------------------------------------------|----------------------------------------------------------------------------|
|                                                                                                    | 自動整形                                                                                                    | Ctrl+T                   |                                                        | <b>Q</b>                                                                   |
| amoraio                                                                                                    | スリッナをアーカ1 ノする<br>エンコーディングを修正                                                                                                    |                          |                                                        |                                                                            |
|                                                                                                    | エノコーフィノンで同止<br>ライブラリを管理                                                                                                    | Ctrl+Shift+I             |                                                        | <u>^</u>                                                                   |
| #include                                                                                                    | シリアルモニタ                                                                                                    | Ctrl+Shift+M             |                                                        |                                                                            |
|                                                                                                    | シリアルプロッタ                                                                                                    | Ctrl+Shift+L             |                                                        |                                                                            |
| 11                                                                                                    | WiFi101 / WiFiNINA Firmware Updater                                                                                                    |                          |                                                        | _                                                                          |
| // WARNIN                                                                                                    | ESD32 Sketch Data Unload                                                                                                    |                          | quality<br>M is selected                               | _                                                                          |
| 11                                                                                                    | # Kr #EED2362 Dev Medule#                                                                                                    |                          | # K77 Sin                                              |                                                                            |
| //                                                                                                    | Unload Speed: "921600"                                                                                                    |                          | Arduino AVR Boards                                     | >                                                                          |
| // Soloct                                                                                                    | USB Mode: "Hardware CDC and JTAG"                                                                                                    | ,                        | ESP32 Arduino                                          |                                                                            |
| //#define                                                                                                    | USB CDC On Boot: "Disabled"                                                                                                    | >                        | Lor SE Ardanio                                         | <ul> <li>ESP32S3 Dev Module</li> </ul>                                     |
| //#define                                                                                                    | USB Firmware MSC On Boot: "Disabled"                                                                                                    | >                        |                                                        | ESP32C3 Dev Module                                                         |
| #define C                                                                                                    | USB DFU On Boot: "Disabled"                                                                                                    | >                        |                                                        | ESP32S2 Dev Module                                                         |
| //#define                                                                                                    | Upload Mode: "UART0 / Hardware CDC"                                                                                                    | >                        | PSRAM                                                  | ESP32 Dev Module                                                           |
| //#define                                                                                                    | CPU Frequency: "240MHz (WiFi)"                                                                                                    | >                        |                                                        | ESP32 Wrover Module                                                        |
| //#define                                                                                                    | Flash Mode: "QIO 80MHz"                                                                                                    | >                        |                                                        | ESP32 PICO-D4                                                              |
| //#define                                                                                                    | Flash Size: "4MB (32Mb)"                                                                                                    | >                        |                                                        | ESP32-S3-Box                                                               |
| , adot tild                                                                                                    | Partition Scheme: "Default 4MB with spiffs (1.2MB APP/1.5MB S                                                                                                    | SPIFFS)" >               |                                                        | ESP32-S3-USB-OTG                                                           |
| #include                                                                                                    | Core Debug Level: "&L"                                                                                                    | >                        |                                                        | ESP32S3 CAM LCD                                                            |
| ル 編集 スケッ                                                                                                    | チ ツール ヘルプ                                                                                                    |                          |                                                        |                                                                            |
|                                                                                                    | 日則恐形                                                                                                    |                          | Ctrl+T                                                 |                                                                            |
|                                                                                                    | 日期登形                                                                                                    |                          | Ctrl+T                                                 |                                                                            |
|                                                                                                    | 目 動 登形<br>スケッチをアーカイブする                                                                                                    |                          | Ctrl+T                                                 |                                                                            |
| itcameraio                                                                                                    | <ul> <li>目 期 登 形</li> <li>スケッチをアーカイブする</li> <li>エンコーディングを修正</li> <li>エレコーディングを修正</li> </ul>                                                                                                    |                          | Ctrl+T                                                 |                                                                            |
| atcameraio                                                                                                    | <ul> <li>目 動 登 形</li> <li>スケッチをアーカイブする</li> <li>エンコーディングを修正</li> <li>ライブラリを管理</li> </ul>                                                                                                    |                          | Ctrl+T<br>Ctrl+Shift+I                                 |                                                                            |
| atcameraio<br>1 #includ<br>2 #includ                                                                                                    | <ul> <li>目 動 登 形</li> <li>スケッチをアーカイブする</li> <li>エンコーディングを修正</li> <li>ライブラリを管理</li> <li>シリアルモニタ</li> </ul>                                                                                                    |                          | Ctrl+T<br>Ctrl+Shift+I<br>Ctrl+Shift+M                 |                                                                            |
| tcameraio<br>1 #includ<br>2 #includ<br>3                                                                                                    | <ul> <li>目 動登形</li> <li>スケッチをアーカイブする</li> <li>エンコーディングを修正</li> <li>ライブラリを管理</li> <li>シリアルモニタ</li> <li>シリアルプロッタ</li> </ul>                                                                                                    |                          | Ctrl+T<br>Ctrl+Shift+I<br>Ctrl+Shift+M<br>Ctrl+Shift+L |                                                                            |
| tcameraio<br>1 #includ<br>2 #includ<br>3<br>4 //<br>5 // WARN                                                                                                    | <ul> <li>日 刻金形</li> <li>スケッチをアーカイブする</li> <li>エンコーディングを修正</li> <li>ライブラリを管理</li> <li>シリアルモニタ</li> <li>シリアルプロッタ</li> <li>WiFi101 / WiFiNINA Firmware Updater</li> </ul>                                                                                                    |                          | Ctrl+T<br>Ctrl+Shift+I<br>Ctrl+Shift+M<br>Ctrl+Shift+L | quality                                                                    |
| atcameraio<br>1 #includ<br>2 #includ<br>3<br>4 //<br>5 // WARN<br>6 //<br>7 //                                                                                                    | 日朝登形<br>スケッチをアーカイブする<br>エンコーディングを修正<br>ライブラリを管理<br>シリアルモニタ<br>シリアルプロッタ<br>WiFi101 / WiFiNINA Firmware Updater<br>ESP32 Sketch Data Upload                                                                                                    |                          | Ctrl+T<br>Ctrl+Shift+I<br>Ctrl+Shift+M<br>Ctrl+Shift+L | quality<br>M is selected                                                   |
| atcameraio<br>1 #includ<br>2 #includ<br>3<br>4 //<br>5 // WARN<br>6 //<br>7 //<br>0 //                                                                                                    | 日朝登形<br>スケッチをアーカイブする<br>エンコーディングを修正<br>ライブラリを管理<br>シリアルモニタ<br>シリアルプロッタ<br>WiFi101 / WiFiNINA Firmware Updater<br>ESP32 Sketch Data Upload<br>ボード: "ESP32S3 Dev Module"                                                                                                    |                          | Ctrl+T<br>Ctrl+Shift+I<br>Ctrl+Shift+M<br>Ctrl+Shift+L | quality<br>M is selected<br>buffer size                                    |
| Atcameraio<br>1 #includ<br>2 #includ<br>3<br>4 //<br>5 // WARN<br>6 //<br>7 //<br>8 //                                                                                                    | 日 到登形<br>スケッチをアーカイブする<br>エンコーディングを修正<br>ライブラリを管理<br>シリアルモニタ<br>シリアルプロッタ<br>WiFi101 / WiFiNINA Firmware Updater<br>ESP32 Sketch Data Upload<br>ボード: "ESP32S3 Dev Module"<br>Upload Speed: "921600"                                                                                                    |                          | Ctrl+T<br>Ctrl+Shift+I<br>Ctrl+Shift+M<br>Ctrl+Shift+L | quality<br>M is selected<br>buffer size                                    |
| Atcameraio<br>1 #includ<br>2 #includ<br>3<br>4 //<br>5 // WARN<br>6 //<br>7 //<br>8 //<br>9<br>9<br>0 // 2010                                                                                                    | 日刻登形<br>スケッチをアーカイブする<br>エンコーディングを修正<br>ライブラリを管理<br>シリアルモニタ<br>シリアルプロッタ<br>WiFi101 / WiFiNINA Firmware Updater<br>ESP32 Sketch Data Upload<br>ボード: "ESP32S3 Dev Module"<br>Upload Speed: "921600"<br>USB Mode: "Hardware CDC and ITAG"                                                                                                    |                          | Ctrl+T<br>Ctrl+Shift+I<br>Ctrl+Shift+M<br>Ctrl+Shift+L | quality<br>M is selected<br>buffer size                                    |
| Atcameraio<br>1 #includ<br>2 #includ<br>3<br>4 //<br>5 // WARN<br>6 //<br>7 //<br>8 //<br>9<br>0 // Sele<br>1 // # == 5                                                                                                    | 日朝登形<br>スケッチをアーカイブする<br>エンコーディングを修正<br>ライブラリを管理<br>シリアルモニタ<br>シリアルプロッタ<br>WiFi101 / WiFiNINA Firmware Updater<br>ESP32 Sketch Data Upload<br>ボード: "ESP32S3 Dev Module"<br>Upload Speed: "921600"<br>USB Mode: "Hardware CDC and JTAG"                                                                                                    |                          | Ctrl+T<br>Ctrl+Shift+I<br>Ctrl+Shift+M<br>Ctrl+Shift+L | quality<br>M is selected<br>buffer size                                    |
| Atcameraio<br>1 #includ<br>2 #includ<br>3<br>4 //<br>5 // WARN<br>6 //<br>7 //<br>8 //<br>9<br>0 // Sele<br>1 //#defi<br>2 //#defi                                                                                                    | 日朝登形<br>スケッチをアーカイブする<br>エンコーディングを修正<br>ライブラリを管理<br>シリアルモニタ<br>シリアルプロッタ<br>WiFi101 / WiFiNINA Firmware Updater<br>ESP32 Sketch Data Upload<br>ボード: "ESP32S3 Dev Module"<br>Upload Speed: "921600"<br>USB Mode: "Hardware CDC and JTAG"<br>USB CDC On Boot: "Disabled"                                                                                                    |                          | Ctrl+T<br>Ctrl+Shift+I<br>Ctrl+Shift+M<br>Ctrl+Shift+L | quality<br>M is selected<br>buffer size                                    |
| Atcameraio<br>1 #includ<br>2 #includ<br>3<br>4 //<br>5 // WARN<br>6 //<br>7 //<br>8 //<br>9<br>0 // Sele<br>1 //#defi<br>2 //#defi                                                                                                    | 日朝登形<br>スケッチをアーカイブする<br>エンコーディングを修正<br>ライブラリを管理<br>シリアルモニタ<br>シリアルプロッタ<br>WiFi101 / WiFiNINA Firmware Updater<br>ESP32 Sketch Data Upload<br>ボード: "ESP32S3 Dev Module"<br>Upload Speed: "921600"<br>USB Mode: "Hardware CDC and JTAG"<br>USB CDC On Boot: "Disabled"<br>USB Firmware MSC On Boot: "Disabled"                                                                                                    |                          | Ctrl+T<br>Ctrl+Shift+I<br>Ctrl+Shift+M<br>Ctrl+Shift+L | quality<br>M is selected<br>buffer size                                    |
| Atcameraio<br>1 #includ<br>2 #includ<br>3<br>4 //<br>5 // WARN<br>6 //<br>7 //<br>8 //<br>9<br>0 // Sele<br>1 //#defi<br>2 //#defi<br>3 #define                                                                                                    | 日朝登形<br>スケッチをアーカイブする<br>エンコーディングを修正<br>ライブラリを管理<br>シリアルモニタ<br>シリアルプロッタ<br>WiFi101 / WiFiNINA Firmware Updater<br>ESP32 Sketch Data Upload<br>ボード: "ESP32S3 Dev Module"<br>Upload Speed: "921600"<br>USB Mode: "Hardware CDC and JTAG"<br>USB CDC On Boot: "Disabled"<br>USB Firmware MSC On Boot: "Disabled"                                                                                                    |                          | Ctrl+T<br>Ctrl+Shift+I<br>Ctrl+Shift+M<br>Ctrl+Shift+L | quality<br>M is selected<br>buffer size                                    |
| Atcameraio<br>1 #includ<br>2 #includ<br>3<br>4 //<br>5 // WARN<br>6 //<br>7 //<br>8 //<br>9<br>0 // Sele<br>1 //#defi<br>2 //#defi<br>3 #define<br>4 //#defi                                                                                                    | 日朝登形<br>スケッチをアーカイブする<br>エンコーディングを修正<br>ライブラリを管理<br>シリアルモニタ<br>シリアルプロッタ<br>WiFi101 / WiFiNINA Firmware Updater<br>ESP32 Sketch Data Upload<br>ボード: "ESP32S3 Dev Module"<br>Upload Speed: "921600"<br>USB Mode: "Hardware CDC and JTAG"<br>USB CDC On Boot: "Disabled"<br>USB CDC On Boot: "Disabled"<br>USB DFU On Boot: "Disabled"<br>USB DFU On Boot: "Disabled"<br>USB DFU On Boot: "Disabled"                                                                                                    |                          | Ctrl+T<br>Ctrl+Shift+I<br>Ctrl+Shift+M<br>Ctrl+Shift+L | quality<br>M is selected<br>buffer size                                    |
| Atcameraio<br>1 #includ<br>2 #includ<br>3<br>4 //<br>5 // WARN<br>6 //<br>7 //<br>8 //<br>9<br>0 // Sele<br>1 //#defi<br>2 //#defi<br>3 #define<br>4 //#defi<br>5 //#defi                                                                                                    | 日朝登形<br>スケッチをアーカイブする<br>エンコーディングを修正<br>ライブラリを管理<br>シリアルモニタ<br>シリアルプロッタ<br>WiFi101 / WiFiNINA Firmware Updater<br>ESP32 Sketch Data Upload<br>ボード: "ESP32S3 Dev Module"<br>Upload Speed: "921600"<br>USB Mode: "Hardware CDC and JTAG"<br>USB CDC On Boot: "Disabled"<br>USB CDC On Boot: "Disabled"<br>USB DFU On Boot: "Disabled"<br>USB DFU On Boot: "Disabled"<br>USB DFU On Boot: "Disabled"<br>USB DFU On Boot: "Disabled"<br>USB DFU On Boot: "Disabled"                                                                                                    |                          | Ctrl+T<br>Ctrl+Shift+I<br>Ctrl+Shift+M<br>Ctrl+Shift+L | quality<br>M is selected<br>buffer size                                    |
| Atcameraio<br>1 #includ<br>2 #includ<br>3<br>4<br>4<br>5<br>7<br>7<br>7<br>7<br>7<br>8<br>7<br>7<br>7<br>7<br>7<br>7<br>7<br>7<br>7<br>7<br>7<br>7<br>7                                                                                                    | 日朝登形<br>スケッチをアーカイブする<br>エンコーディングを修正<br>ライブラリを管理<br>シリアルモニタ<br>シリアルプロッタ<br>WiFi101 / WiFiNINA Firmware Updater<br>ESP32 Sketch Data Upload<br>ボード: "ESP32S3 Dev Module"<br>Upload Speed: "921600"<br>USB Mode: "Hardware CDC and JTAG"<br>USB CDC On Boot: "Disabled"<br>USB CDC On Boot: "Disabled"<br>USB CDC On Boot: "Disabled"<br>USB DFU On Boot: "Disabled"<br>USB DFU On Boot: "Disabled"<br>USB DFU On Boot: "Disabled"<br>USB DFU On Boot: "Disabled"<br>USB DFU On Boot: "Disabled"<br>USB DFU On Boot: "Disabled"<br>USB DFU On Boot: "Disabled"<br>USB DFU On Boot: "Disabled"<br>USB DFU On Boot: "Disabled"<br>UPload Mode: "UARTO / Hardware CDC"<br>CPU Frequency: "240MHz (WiFi)"<br>Flash Mode: "QIO 80MHz"                                                                                                    |                          | Ctrl+T<br>Ctrl+Shift+I<br>Ctrl+Shift+M<br>Ctrl+Shift+L | quality<br>M is selected<br>buffer size                                    |
| Atcameraio<br>1 #includ<br>2 #includ<br>3<br>4<br>4<br>5<br>7<br>7<br>7<br>8<br>7<br>7<br>8<br>7<br>7<br>8<br>7<br>7<br>8<br>7<br>7<br>8<br>7<br>7<br>8<br>7<br>7<br>7<br>8<br>7<br>7<br>7<br>8<br>7<br>7<br>7<br>7<br>8<br>7<br>7<br>7<br>7<br>7<br>7<br>7<br>7<br>7<br>7<br>7<br>7<br>7                                                                                                    | 日朝登形<br>スケッチをアーカイブする<br>エンコーディングを修正<br>ライブラリを管理<br>シリアルモニタ<br>シリアルプロッタ<br>WiFi101 / WiFiNINA Firmware Updater<br>ESP32 Sketch Data Upload<br>ボード: "ESP32S3 Dev Module"<br>Upload Speed: "921600"<br>USB Mode: "Hardware CDC and JTAG"<br>USB CDC On Boot: "Disabled"<br>USB CDC On Boot: "Disabled"<br>USB DFU On Boot: "Disabled"<br>USB DFU On Boot: "Disabled"<br>USB DFU On Boot: "Disabled"<br>USB DFU On Boot: "Disabled"<br>USB DFU On Boot: "Disabled"<br>USB DFU On Boot: "Disabled"<br>ESP32 Sketch Data Upload Mode: "UARTO / Hardware CDC"<br>CPU Frequency: "240MHz (WiFi)"<br>Flash Mode: "QIO 80MHz"<br>Flash Size: "4MB (32Mb)"                                                                                                    |                          | Ctrl+T<br>Ctrl+Shift+I<br>Ctrl+Shift+M<br>Ctrl+Shift+L | quality<br>M is selected<br>buffer size                                    |
| Atcameraio<br>1 #includ<br>2 #includ<br>3<br>4<br>4<br>5<br>7<br>7<br>7<br>7<br>8<br>7<br>7<br>7<br>8<br>7<br>7<br>7<br>8<br>7<br>7<br>7<br>7<br>8<br>7<br>7<br>7<br>7<br>7<br>7<br>7<br>7<br>8<br>7<br>7<br>7<br>7<br>7<br>7<br>7<br>7<br>8<br>7<br>7<br>7<br>7<br>7<br>7<br>7<br>8<br>7<br>7<br>7<br>7<br>7<br>7<br>7<br>7<br>7<br>7<br>7<br>7<br>7                                                                                                    | 日朝登形<br>スケッチをアーカイブする<br>エンコーディングを修正<br>ライブラリを管理<br>シリアルモニタ<br>シリアルガロッタ<br>WiFi101 / WiFiNINA Firmware Updater<br>ESP32 Sketch Data Upload<br>ボード: "ESP32S3 Dev Module"<br>Upload Speed: "921600"<br>USB Mode: "Hardware CDC and JTAG"<br>USB CDC On Boot: "Disabled"<br>USB CDC On Boot: "Disabled"<br>USB CDC On Boot: "Disabled"<br>USB DFU On Boot: "Disabled"<br>USB DFU On Boot: "Disabled"<br>Upload Mode: "UARTO / Hardware CDC"<br>CPU Frequency: "240MHz (WiFi)"<br>Flash Mode: "QIO 800Hz"<br>Flash Size: "4MB (32Mb)"<br>Partition Scheme: "Default 4MB with spiffs (1                                                                                                    | .2MB APP/1.5MB S         | Ctrl+T<br>Ctrl+Shift+I<br>Ctrl+Shift+M<br>Ctrl+Shift+L | quality<br>M is selected<br>buffer size                                    |
| Atcameraio<br>1 #includ<br>2 #includ<br>3<br>4<br>4<br>5<br>5<br>7<br>7<br>7<br>8<br>7<br>7<br>7<br>8<br>7<br>7<br>7<br>8<br>7<br>7<br>7<br>7<br>8<br>7<br>7<br>7<br>7<br>7<br>7<br>7<br>8<br>7<br>7<br>7<br>7<br>7<br>7<br>7<br>8<br>7<br>7<br>7<br>7<br>7<br>8<br>7<br>7<br>7<br>7<br>7<br>8<br>7<br>7<br>7<br>7<br>7<br>8<br>7<br>7<br>7<br>7<br>7<br>7<br>7<br>8<br>7<br>7<br>7<br>7<br>7<br>7<br>8<br>7<br>7<br>7<br>7<br>7<br>8<br>7<br>7<br>7<br>7<br>7<br>8<br>7<br>7<br>7<br>7<br>7<br>8<br>7<br>7<br>7<br>7<br>7<br>7<br>7<br>7<br>7<br>7<br>7<br>7<br>7                                                                                      | 日朝登形<br>スケッチをアーカイブする<br>エンコーディングを修正<br>ライブラリを管理<br>シリアルモニタ<br>シリアルブロッタ<br>WiFi101 / WiFiNINA Firmware Updater<br>ESP32 Sketch Data Upload<br>ボード: "ESP32S3 Dev Module"<br>Upload Speed: "921600"<br>USB Mode: "Hardware CDC and JTAG"<br>USB CDC On Boot: "Disabled"<br>USB CDC On Boot: "Disabled"<br>USB CDC On Boot: "Disabled"<br>USB DFU On Boot: "Disabled"<br>USB DFU On Boot: "Disabled"<br>Upload Mode: "UARTO / Hardware CDC"<br>CPU Frequency: "240MHz (WiFi)"<br>Flash Mode: "QIO 800Hz"<br>Flash Size: "4MB (32Mb)"<br>Partition Scheme: "Default 4MB with spiffs (1<br>Core Debug Level: "なし"                                                                                                    | .2MB APP/1.5MB S         | Ctrl+T<br>Ctrl+Shift+I<br>Ctrl+Shift+M<br>Ctrl+Shift+L | quality<br>M is selected<br>buffer size                                    |
| Atcameraio<br>1 #includ<br>2 #includ<br>3<br>4<br>4<br>5<br>7<br>7<br>7<br>8<br>7<br>7<br>7<br>8<br>7<br>7<br>7<br>8<br>7<br>7<br>7<br>7<br>8<br>7<br>7<br>7<br>7<br>7<br>7<br>8<br>7<br>7<br>7<br>7<br>8<br>7<br>7<br>7<br>7<br>8<br>7<br>7<br>7<br>7<br>8<br>7<br>7<br>7<br>7<br>8<br>7<br>7<br>7<br>7<br>7<br>8<br>7<br>7<br>7<br>7<br>7<br>7<br>7<br>8<br>7<br>7<br>7<br>7<br>7<br>7<br>8<br>7<br>7<br>7<br>7<br>7<br>8<br>7<br>7<br>7<br>7<br>7<br>8<br>7<br>7<br>7<br>7<br>7<br>8<br>7<br>7<br>7<br>7<br>7<br>7<br>7<br>7<br>7<br>7<br>7<br>7<br>7                                                                                                | 日朝登形<br>スケッチをアーカイブする<br>エンコーディングを修正<br>ライブラリを管理<br>シリアルモニタ<br>シリアルガロッタ<br>WiFi101 / WiFiNINA Firmware Updater<br>ESP32 Sketch Data Upload<br>ボード: "ESP32S3 Dev Module"<br>Upload Speed: "921600"<br>USB Mode: "Hardware CDC and JTAG"<br>USB CDC On Boot: "Disabled"<br>USB CDC On Boot: "Disabled"<br>USB CDC On Boot: "Disabled"<br>USB DFU On Boot: "Disabled"<br>USB DFU On Boot: "Disabled"<br>Upload Mode: "UARTO / Hardware CDC"<br>CPU Frequency: "240MHz (WiFi)"<br>Flash Mode: "QIO 800Hz"<br>Flash Size: "4MB (32Mb)"<br>Partition Scheme: "Default 4MB with spiffs (1<br>Core Debug Level: "なし"                                                                                                    | .2MB APP/1.5MB S         | Ctrl+T<br>Ctrl+Shift+I<br>Ctrl+Shift+M<br>Ctrl+Shift+L | quality<br>M is selected<br>buffer size<br>PSRAM                           |
| Atcameraio<br>1 #includ<br>2 #includ<br>3<br>4<br>4<br>5<br>7<br>7<br>7<br>8<br>7<br>7<br>7<br>8<br>7<br>7<br>7<br>8<br>7<br>7<br>7<br>8<br>7<br>7<br>7<br>8<br>7<br>7<br>7<br>7<br>8<br>7<br>7<br>7<br>7<br>8<br>7<br>7<br>7<br>7<br>8<br>7<br>7<br>7<br>7<br>8<br>7<br>7<br>7<br>7<br>8<br>7<br>7<br>7<br>7<br>8<br>7<br>7<br>7<br>7<br>7<br>8<br>7<br>7<br>7<br>7<br>8<br>7<br>7<br>7<br>7<br>8<br>7<br>7<br>7<br>7<br>8<br>7<br>7<br>7<br>7<br>8<br>7<br>7<br>7<br>7<br>8<br>7<br>7<br>7<br>7<br>7<br>8<br>7<br>7<br>7<br>7<br>7<br>8<br>7<br>7<br>7<br>7<br>7<br>7<br>8<br>7<br>7<br>7<br>7<br>7<br>7<br>7<br>7<br>7<br>7<br>7<br>7<br>7           | 日朝登形<br>スケッチをアーカイブする<br>エンコーディングを修正<br>ライブラリを管理<br>シリアルモニタ<br>シリアルガロッタ<br>WiFi101 / WiFiNINA Firmware Updater<br>ESP32 Sketch Data Upload<br>ボード: "ESP32S3 Dev Module"<br>Upload Speed: "921600"<br>USB Mode: "Hardware CDC and JTAG"<br>USB CDC On Boot: "Disabled"<br>USB CDC On Boot: "Disabled"<br>USB CDC On Boot: "Disabled"<br>USB DFU On Boot: "Disabled"<br>USB DFU On Boot: "Disabled"<br>Upload Mode: "UARTO / Hardware CDC"<br>CPU Frequency: "240MHz (WiFi)"<br>Flash Mode: "QIO 800Hz"<br>Flash Size: "4MB (32Mb)"<br>Partition Scheme: "Default 4MB with spiffs (1<br>Core Debug Level: "なし"<br>PSRAM: "OPI PSRAM"<br>Arduino Runs On: "Core 1"                                                                                                    | .2MB APP/1.5MB S         | Ctrl+T<br>Ctrl+Shift+I<br>Ctrl+Shift+M<br>Ctrl+Shift+L | quality<br>M is selected<br>buffer size<br>PSRAM<br>Disabled<br>QSPI PSRAM |
| Atcameraio<br>1 #includ<br>2 #includ<br>3<br>4<br>4<br>5<br>7<br>7<br>7<br>8<br>7<br>7<br>7<br>8<br>7<br>7<br>7<br>8<br>7<br>7<br>7<br>8<br>7<br>7<br>7<br>8<br>7<br>7<br>7<br>7<br>8<br>7<br>7<br>7<br>7<br>8<br>7<br>7<br>7<br>7<br>8<br>7<br>7<br>7<br>7<br>8<br>7<br>7<br>7<br>7<br>8<br>7<br>7<br>7<br>7<br>7<br>8<br>7<br>7<br>7<br>7<br>8<br>7<br>7<br>7<br>7<br>8<br>7<br>7<br>7<br>7<br>8<br>7<br>7<br>7<br>7<br>8<br>7<br>7<br>7<br>7<br>8<br>7<br>7<br>7<br>7<br>8<br>7<br>7<br>7<br>7<br>7<br>8<br>7<br>7<br>7<br>7<br>7<br>8<br>7<br>7<br>7<br>7<br>7<br>7<br>7<br>7<br>7<br>7<br>7<br>7<br>7                                              | 日朝登形<br>スケッチをアーカイブする<br>エンコーディングを修正<br>ライブラリを管理<br>シリアルモニタ<br>シリアルプロッタ<br>WiFi101 / WiFiNINA Firmware Updater<br>ESP32 Sketch Data Upload<br>ボード: "ESP32S3 Dev Module"<br>Upload Speed: "921600"<br>USB Mode: "Hardware CDC and JTAG"<br>USB CDC On Boot: "Disabled"<br>USB CDC On Boot: "Disabled"<br>USB DFU On Boot: "Disabled"<br>USB DFU On Boot: "Disabled"<br>USB DFU On Boot: "Disabled"<br>USB DFU On Boot: "Disabled"<br>USB DFU On Boot: "Disabled"<br>USB DFU On Boot: "Disabled"<br>EVENTOR (WIFI)"<br>Flash Mode: "UARTO / Hardware CDC"<br>CPU Frequency: "240MHz (WiFi)"<br>Flash Mode: "UP S00Hz"<br>Flash Size: "4MB (32Mb)"<br>Partition Scheme: "Default 4MB with spiffs (1<br>Core Debug Level: "なし"<br>PSRAM: "OPI PSRAM"<br>Arduino Runs On: "Core 1"                                                                                             | .2MB APP/1.5MB S         | Ctrl+T<br>Ctrl+Shift+I<br>Ctrl+Shift+M<br>Ctrl+Shift+L | quality<br>M is selected<br>buffer size<br>PSRAM<br>Disabled<br>QSPI PSRAM |
| Atcameraio<br>1 #includ<br>2 #includ<br>3<br>4<br>4<br>5<br>7<br>7<br>7<br>7<br>8<br>7<br>7<br>7<br>8<br>7<br>7<br>7<br>8<br>7<br>7<br>7<br>7<br>8<br>7<br>7<br>7<br>7<br>8<br>7<br>7<br>7<br>7<br>8<br>7<br>7<br>7<br>7<br>8<br>7<br>7<br>7<br>7<br>8<br>7<br>7<br>7<br>7<br>8<br>7<br>7<br>7<br>7<br>7<br>8<br>7<br>7<br>7<br>7<br>7<br>8<br>7<br>7<br>7<br>7<br>7<br>8<br>7<br>7<br>7<br>7<br>7<br>8<br>7<br>7<br>7<br>7<br>8<br>7<br>7<br>7<br>7<br>8<br>7<br>7<br>7<br>7<br>8<br>7<br>7<br>7<br>7<br>7<br>8<br>7<br>7<br>7<br>7<br>7<br>7<br>7<br>7<br>7<br>7<br>7<br>7<br>7                                                                       | 日朝登形<br>スケッチをアーカイブする<br>エンコーディングを修正<br>ライブラリを管理<br>シリアルモニタ<br>シリアルプロッタ<br>WiFi101 / WiFiNINA Firmware Updater<br>ESP32 Sketch Data Upload<br>ボード: "ESP32S3 Dev Module"<br>Upload Speed: "921600"<br>USB Mode: "Hardware CDC and JTAG"<br>USB CDC On Boot: "Disabled"<br>USB CDC On Boot: "Disabled"<br>USB DFU On Boot: "Disabled"<br>USB DFU On Boot: "Disabled"<br>USB DFU On Boot: "Disabled"<br>USB DFU On Boot: "Disabled"<br>USB DFU On Boot: "Disabled"<br>USB DFU On Boot: "Disabled"<br>EVENTOR (WIFI)"<br>Flash Mode: "QIO 80MHz"<br>Flash Size: "4MB (32Mb)"<br>Partition Scheme: "Default 4MB with spiffs (1<br>Core Debug Level: "なし"<br>PSRAM: "OPI PSRAM"<br>Arduino Runs On: "Core 1"<br>Events Run On: "Core 1"                                                                                                    | .2MB APP/1.5MB S         | Ctrl+T<br>Ctrl+Shift+I<br>Ctrl+Shift+M<br>Ctrl+Shift+L | quality<br>M is selected<br>buffer size<br>PSRAM<br>Disabled<br>QSPI PSRAM |
| Atcameraio<br>1 #includ<br>2 #includ<br>3<br>4<br>4<br>5<br>7<br>7<br>7<br>8<br>7<br>7<br>7<br>8<br>7<br>7<br>7<br>8<br>7<br>7<br>7<br>8<br>7<br>7<br>7<br>8<br>7<br>7<br>7<br>7<br>8<br>7<br>7<br>7<br>8<br>7<br>7<br>7<br>8<br>7<br>7<br>7<br>8<br>7<br>7<br>7<br>7<br>8<br>7<br>7<br>7<br>7<br>8<br>7<br>7<br>7<br>7<br>8<br>7<br>7<br>7<br>7<br>8<br>7<br>7<br>7<br>7<br>8<br>7<br>7<br>7<br>7<br>8<br>7<br>7<br>7<br>7<br>8<br>7<br>7<br>7<br>7<br>8<br>7<br>7<br>7<br>7<br>7<br>8<br>7<br>7<br>7<br>7<br>8<br>7<br>7<br>7<br>7<br>7<br>7<br>8<br>7<br>7<br>7<br>7<br>7<br>7<br>7<br>7<br>7<br>7<br>7<br>7<br>7                                    | 日朝登形<br>スケッチをアーカイブする<br>エンコーディングを修正<br>ライブラリを管理<br>シリアルモニタ<br>シリアルプロッタ<br>WiFi101 / WiFiNINA Firmware Updater<br>ESP32 Sketch Data Upload<br>ボード: "ESP32S3 Dev Module"<br>Upload Speed: "921600"<br>USB Mode: "Hardware CDC and JTAG"<br>USB CDC On Boot: "Disabled"<br>USB CDC On Boot: "Disabled"<br>USB DFU On Boot: "Disabled"<br>USB DFU On Boot: "Disabled"<br>USB DFU On Boot: "Disabled"<br>USB DFU On Boot: "Disabled"<br>USB DFU On Boot: "Disabled"<br>EVENT CPU Frequency: "240MHz (WiFi)"<br>Flash Mode: "UARTO / Hardware CDC"<br>CPU Frequency: "240MHz (WiFi)"<br>Flash Mode: "QIO 80MHz"<br>Flash Size: "4MB (32Mb)"<br>Partition Scheme: "Default 4MB with spiffs (1<br>Core Debug Level: "なし"<br>PSRAM: "OPI PSRAM"<br>Arduino Runs On: "Core 1"<br>Events Run On: "Core 1"<br>Erase All Flash Before Sketch Upload: "Disabled                        | .2MB APP/1.5MB S<br>led" | Ctrl+T<br>Ctrl+Shift+I<br>Ctrl+Shift+M<br>Ctrl+Shift+L | quality<br>M is selected<br>buffer size<br>PSRAM<br>Disabled<br>QSPI PSRAM |
| Atcameraio<br>1 #includ<br>2 #includ<br>3<br>4<br>4<br>5<br>7<br>7<br>7<br>8<br>7<br>7<br>7<br>8<br>7<br>7<br>7<br>8<br>7<br>7<br>7<br>8<br>7<br>7<br>7<br>8<br>7<br>7<br>7<br>7<br>8<br>7<br>7<br>7<br>8<br>7<br>7<br>7<br>8<br>7<br>7<br>7<br>8<br>7<br>7<br>7<br>7<br>8<br>7<br>7<br>7<br>7<br>8<br>7<br>7<br>7<br>7<br>8<br>7<br>7<br>7<br>7<br>8<br>7<br>7<br>7<br>7<br>8<br>7<br>7<br>7<br>7<br>8<br>7<br>7<br>7<br>7<br>8<br>7<br>7<br>7<br>7<br>8<br>7<br>7<br>7<br>7<br>8<br>7<br>7<br>7<br>7<br>8<br>7<br>7<br>7<br>7<br>7<br>7<br>8<br>7<br>7<br>7<br>7<br>7<br>7<br>7<br>8<br>7<br>7<br>7<br>7<br>7<br>7<br>7<br>7<br>7<br>7<br>7<br>7<br>7 | 日朝登形<br>スケッチをアーカイブする<br>エンコーディングを修正<br>ライブラリを管理<br>シリアルモニタ<br>シリアルプロッタ<br>WiFi101 / WiFiNINA Firmware Updater<br>ESP32 Sketch Data Upload<br>ボード: "ESP32S3 Dev Module"<br>Upload Speed: "921600"<br>USB Mode: "Hardware CDC and JTAG"<br>USB CDC On Boot: "Disabled"<br>USB CDC On Boot: "Disabled"<br>USB DFU On Boot: "Disabled"<br>USB DFU On Boot: "Disabled"<br>USB DFU On Boot: "Disabled"<br>USB DFU On Boot: "Disabled"<br>USB DFU On Boot: "Disabled"<br>EVENT CPU Frequency: "240MHz (WiFi)"<br>Flash Mode: "UARTO / Hardware CDC"<br>CPU Frequency: "240MHz (WiFi)"<br>Flash Mode: "QIO 80MHz"<br>Flash Size: "4MB (32Mb)"<br>Partition Scheme: "Default 4MB with spiffs (1<br>Core Debug Level: "なし"<br>PSRAM: "OPI PSRAM"<br>Arduino Runs On: "Core 1"<br>Events Run On: "Core 1"<br>Erase All Flash Before Sketch Upload: "Disabled"                       | .2MB APP/1.5MB S<br>led" | Ctrl+T<br>Ctrl+Shift+I<br>Ctrl+Shift+M<br>Ctrl+Shift+L | quality<br>M is selected<br>buffer size<br>PSRAM<br>Disabled<br>QSPI PSRAM |
| Atcameraio<br>1 #includ<br>2 #includ<br>3<br>4<br>4<br>5<br>7<br>7<br>7<br>8<br>7<br>7<br>7<br>8<br>7<br>7<br>7<br>8<br>7<br>7<br>7<br>8<br>7<br>7<br>7<br>8<br>7<br>7<br>7<br>7<br>8<br>7<br>7<br>7<br>8<br>7<br>7<br>7<br>8<br>7<br>7<br>7<br>8<br>7<br>7<br>7<br>7<br>8<br>7<br>7<br>7<br>7<br>8<br>7<br>7<br>7<br>7<br>8<br>7<br>7<br>7<br>7<br>8<br>7<br>7<br>7<br>7<br>8<br>7<br>7<br>7<br>7<br>8<br>7<br>7<br>7<br>7<br>8<br>7<br>7<br>7<br>7<br>8<br>7<br>7<br>7<br>7<br>8<br>7<br>7<br>7<br>7<br>8<br>7<br>7<br>7<br>7<br>7<br>8<br>7<br>7<br>7<br>7<br>7<br>7<br>8<br>7<br>7<br>7<br>7<br>7<br>7<br>7<br>7<br>7<br>7<br>7<br>7<br>7           | 日朝登形<br>スケッチをアーカイブする<br>エンコーディングを修正<br>ライブラリを管理<br>シリアルモニタ<br>シリアルプロッタ<br>WiFi101 / WiFiNINA Firmware Updater<br>ESP32 Sketch Data Upload<br>ボード: "ESP32S3 Dev Module"<br>Upload Speed: "921600"<br>USB Mode: "Hardware CDC and JTAG"<br>USB CDC On Boot: "Disabled"<br>USB CDC On Boot: "Disabled"<br>USB DFU On Boot: "Disabled"<br>USB DFU On Boot: "Disabled"<br>USB DFU On Boot: "Disabled"<br>USB DFU On Boot: "Disabled"<br>USB DFU On Boot: "Disabled"<br>EPU Frequency: "240MHz (WiFi)"<br>Flash Mode: "UARTO / Hardware CDC"<br>CPU Frequency: "240MHz (WiFi)"<br>Flash Mode: "QIO 80MHz"<br>Flash Size: "4MB (32Mb)"<br>Partition Scheme: "Default 4MB with spiffs (1<br>Core Debug Level: "なし"<br>PSRAM: "OPI PSRAM"<br>Arduino Runs On: "Core 1"<br>Events Run On: "Core 1"<br>Erase All Flash Before Sketch Upload: "Disabled"<br>JTAG Adapter: "Disabled" | .2MB APP/1.5MB S<br>led" | Ctrl+T<br>Ctrl+Shift+I<br>Ctrl+Shift+M<br>Ctrl+Shift+L | quality<br>M is selected<br>buffer size<br>PSRAM<br>Disabled<br>QSPI PSRAM |

### 3. 書き込みと起動

書き込みは USB ポートから可能です。 ただし、モニター出力 (RS232C)は RXD0, TXD0 を使うのでそちらに モニター用の受信ポート (アプリも)を使う。 下記は 書き込みと起動をモニターしたもの。

| 船 無題 - RSMonitor                                                                                                    | -          |     | $\times$ |
|----------------------------------------------------------------------------------------------------|------------|-----|----------|
| ファイル(F) 編集(E) 表示(V) ヘルプ(H)                                                                                                    |            |     |          |
| D 😅 🖬   X 🖻 💼   🚑 💡                                                                                                    |            |     |          |
| RS-Monitor Program ¥¥.¥COM11 💌 115200 💌 😶 巴巴                                                                                                    |            | CLE | AR       |
| 2s3-20210327         Build:Mar 27 2021         rst:0x15 (USB_UART_CHIP_RESET),boot:0x0 (DOWNLOAD(USB/UART0))         Saved PC:0x42082642         waiting for download         stild:Mar 27 2021         rst:0x15 (USB_UART_CHIP_RESET),boot:0x8 (SPI_FAST_FLASH_BOOT)         Saved PC:0x40378c3e         SPIWP:0xee         mode:010, clock div:1         load:0x403c8080,len:0x44c         load:0x403cc700,len:0x2a38         entry 0x403c9804 | - <b>L</b> | 小   | <br>ን    |
| <br>WiFi connected<br>Camera Ready! Use 'http://192.168.0.13' to connect 記動                                                                                                    |            |     |          |

SSID とパスワードを書き込んであるので、WiFi に繋がって、カメラが起動。

4. ブラウザで表示させた状態

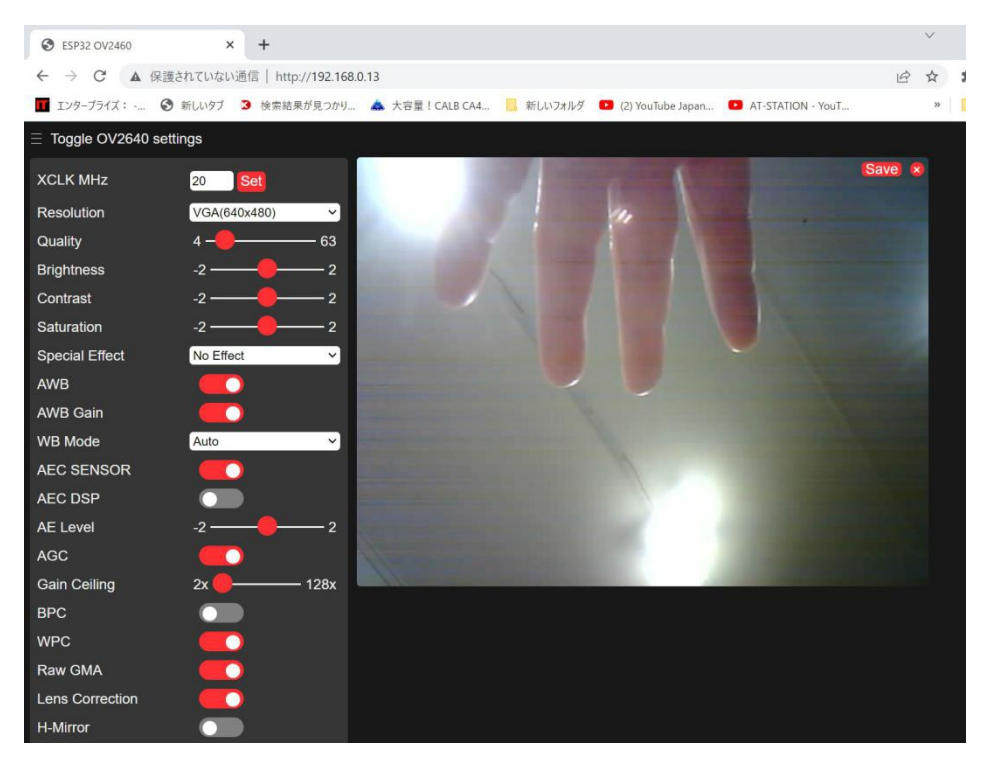

- 確認のため、CAMERA\_MODEL\_ESP\_EYE を選択して書込みを実行したところ カメラも起動しなければ、その後 ファームの書込みに途中(54%)で 失敗するようになった。
   対処: GPI00 のポートを GND におとし、RXD0, TXD0 のポートを使って 書込みなおしたらもとに戻った。 CAMERA MODEL ESP EYE を使ってはいけない様子。
- 6. HREF が正常でない?

ではなく、これは JPEG データを受けとっている状況でした。 カメラ OV2640 内部で、JPEG 変換をしてそのデータを送っているためでした。 先頭の HREF 以外は HREF と PCLK の AND で、データを吸い上げているものと 思われます。

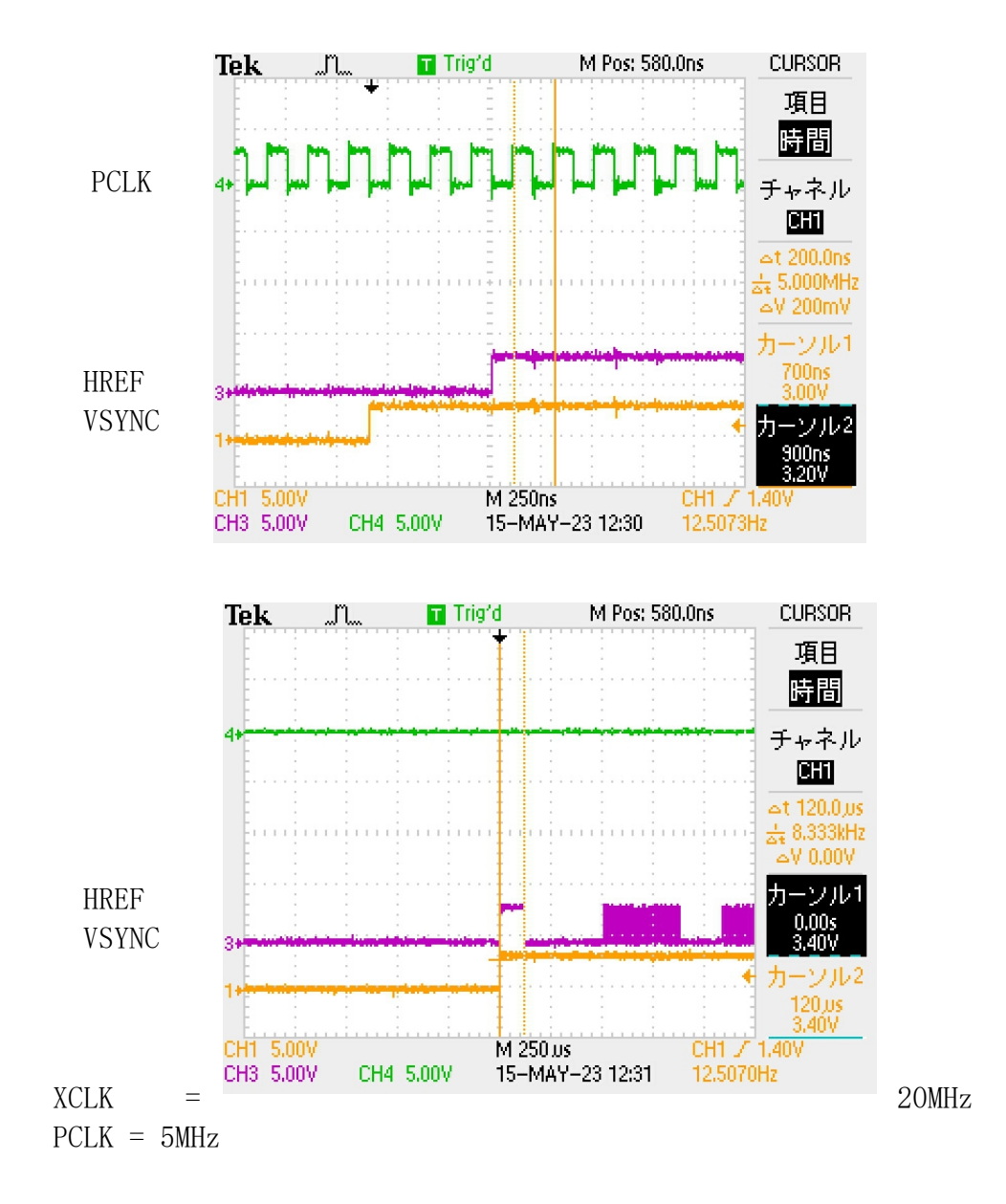

### 7. XCLK を変更してみる。

20Mhz...キャプチャーが止まる。安定していない。 30Mhz...キャプチャーが止まらないが画像に筋がはいる。 640X480以下では ヨコシマ、それ以上ではタテシマ 10Mhz...きれいにキャプチャーできる。安定もしている。ただ、少し遅い。

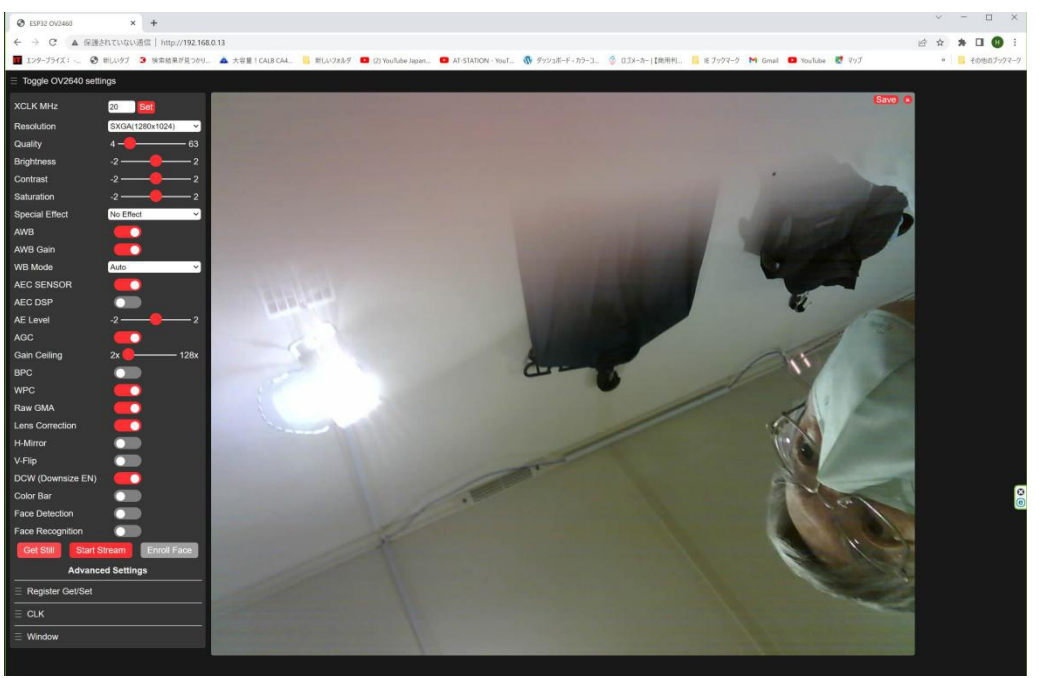

以下は 10Mhz 時の画像(1280 X 1024)

クロックを14Mhz にしたところ、アクセスも安定してきた。 ただ、暗いところ、ヨコシマが目立つような気もす。 以下14Mhz 時の画像(1600 X 1200 )

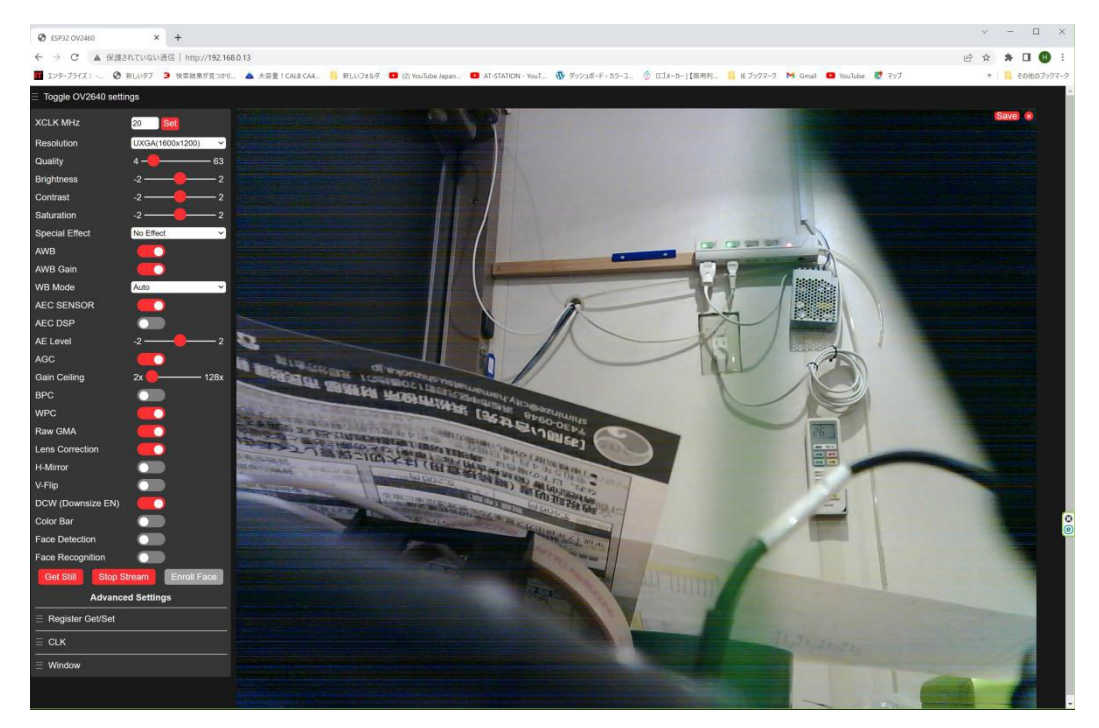

8. ファーム改造方法

ファームを変更するにあたって、確認したことを列記する。

- Html 言語で 192.168.0.13 にアクセスすると、html(javascript を含む)を よみこむ。このhtml データは 圧縮して camera\_index.h にはいっている。 圧縮してあるので、修正は不可。 なので、ブラウザで表示させたときに、「検証」モードでソースを確認し、 それをコピーして使用する。
- 2. カメラは 0V2640の他、2機種に対応しているが、そちらは削除しておく。
- htmlのサイズは45kほどあった。これをブラウザでコピーし、それを 送ることにしたところ、下記の画面となった。スタイルがいまいちではあるが 動作には問題なさそう。これで進める。矢印は変更したところ。

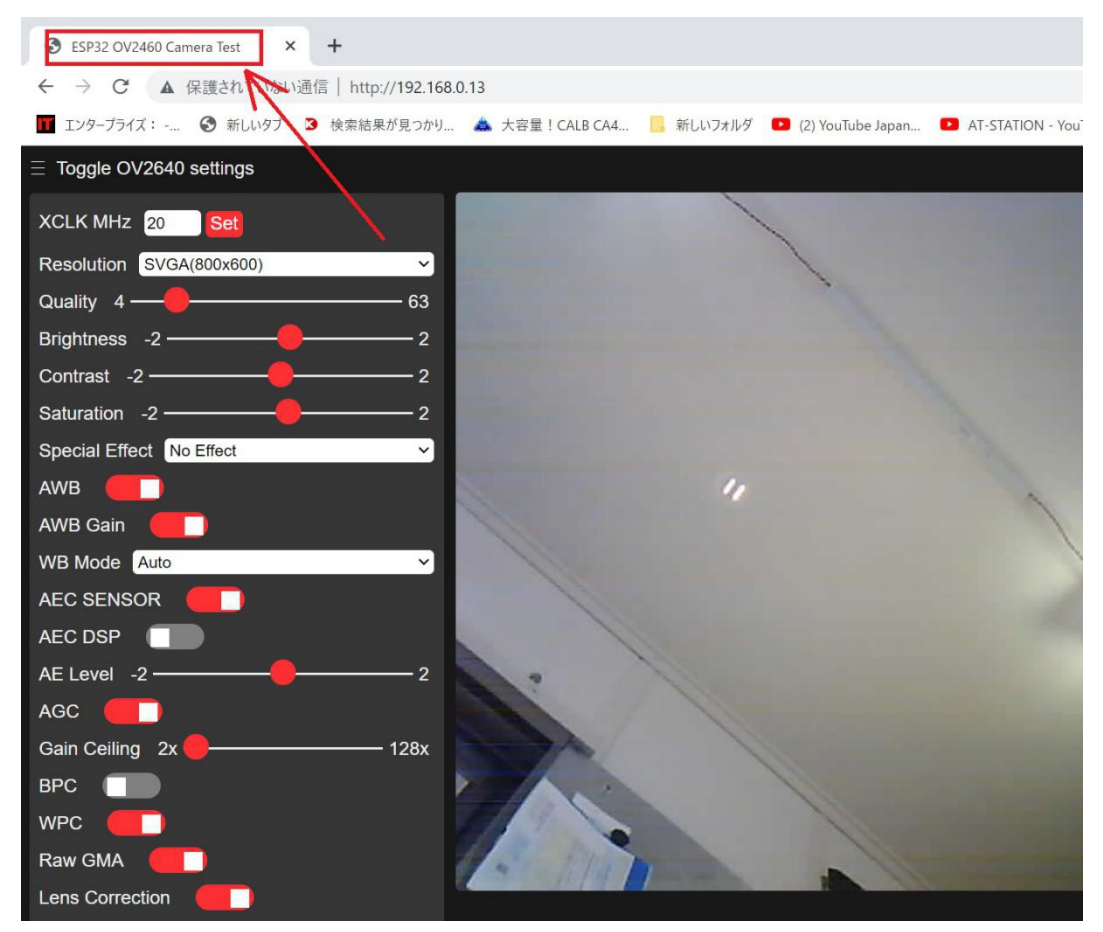

45kのhtmlではさすがに多すぎるので html, style, js に分けることに。

```
9. ファーム改造(2023年5月16日)
   App_httpd.cppの中を下記のように、index.html, style.css, index.js を
   アクセスできるようにする。
      httpd uri t index uri = {
          .uri = "/",
          . method = HTTP GET,
          .handler = index_handler,
          .user_ctx = NULL;
      httpd uri t style uri = {
          .uri = "/style.css",
          . method = HTTP GET,
          .handler = style_handler,
          .user_ctx = NULL;
      httpd_uri_t java_uri = {
          .uri = "/index.js",
          . method = HTTP GET,
          .handler = java_handler,
          .user_ctx = NULL;
    (途中省略)
       httpd_register_uri_handler(camera_httpd, &index_uri);
       httpd register uri handler(camera httpd, &style uri);
       httpd_register_uri_handler(camera_httpd, &java_uri);
```

## 以上、トライしたが、style.css だけは読み込まれても認識しなかったので Index.htmlの中に埋め込むことにした。

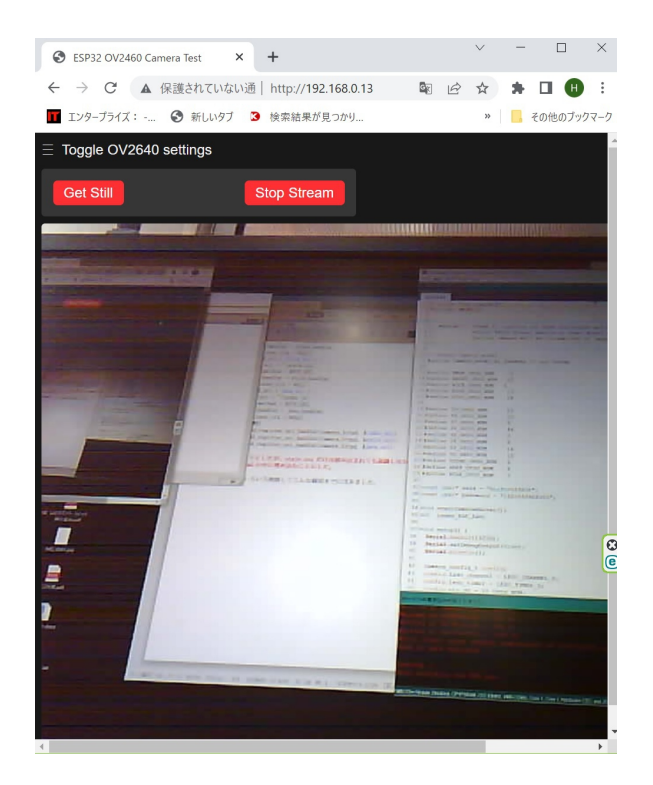

いろいろ削除してこんな画面までにはきました。